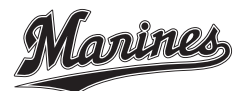

# 2024年 千葉ロッテマリーンズ シーズンシート

# ~WEB継続手続き方法について~

いつも千葉ロッテマリーンズへの熱いご声援、誠にありがとうございます。

2023年シーズンシートご契約者様へ、「2024年の継続申込」について、専用WEBサイト上での手続き方法を案内 します。内容を一読いただき、継続の手続きをお願いします。(画像はWEBサイト作成中のものにつき、実際の仕様と は異なる場合があります。)

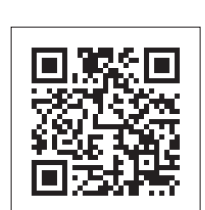

<専用WEBサイトはこちら>

申込期間:10/18(水)12:00~11/20(月)23:59 ※2023年契約座席確保期限

申込URL:https://m-ticket.marines.co.jp/seasonseat/

| ログインID | パスワード |  |
|--------|-------|--|
| ロクインID | ハスワード |  |

# STEP.1 ログインする

上記記載の「ログインID」「パスワード」を入力し、ログインしてください。

| 2024 SEASON SEAT<br>Owner S Mypage                                 |  |
|--------------------------------------------------------------------|--|
| シーズソジトオーナー様は<br>夢送書家に包蔵のロダイソル・パスワードをご入力のうえ<br>オーナーズマイベージへログインください。 |  |
| D#424D                                                             |  |
| 4-027                                                              |  |
| パスワードを至れた方はこちら                                                     |  |

# STEP.2 2024年のシーズンシート申込手続きを行う

2023年のシーズンシート契約内容を確認後、2024年の申込み手続きに進んでください。(3つの選択肢からお選びください)

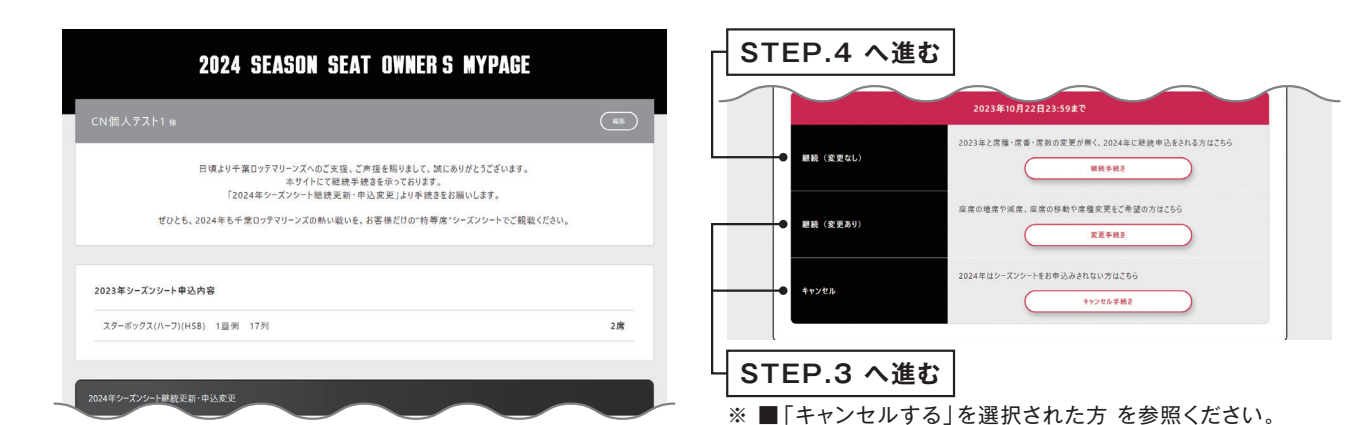

# STEP.3 変更・キャンセル手続きに進む

#### ■「継続(変更あり)」を選択された方

※申込後、弊社担当者より連絡させていただきます

#### 自由記述で変更内容を入力

| 2023年シーズンシート規模情報を提記。①<br>座席は前年度と数量で問題ないが、通路側面を希望 |                    | 23        | モご要望 |  |
|--------------------------------------------------|--------------------|-----------|------|--|
| <b>庫席は前年度と数量で問題ないが、通路側先を希望</b>                   | 2023年シーズンシート席種情報を確 | 0.5       |      |  |
|                                                  | 座席は前年度と数量で問題ない     | が、通路側席を希望 |      |  |

#### ■「キャンセル」を選択された方

質問事項を確認いただき、キャンセル手続きに進んでください。 ※キャンセルを選択された際は、最終確認のために弊社担当者 より連絡させていただく場合があります。

## STEP.4 登録内容の確認・修正を行う(継続を希望される方のみ)

2024年の手続き内容を選択後、2023年の登録内容が表示されますので、記載内容を確認いただき修正がある場合は、最新情報を登録(更新)して ください。

※「キャンセルする」を選択された方には表示されません

| ご登録情報編集                            |                          | עוגע-עק            | 890000001                                             |
|------------------------------------|--------------------------|--------------------|-------------------------------------------------------|
| ご登録内容の確認および編集手続<br>申込者情報の変更がない場合は、 | きを行います。<br>次へお進みください。    |                    |                                                       |
|                                    | 中込者情報                    |                    | シーズンシートかつ、同一名義でTEAM26会員の方に限り、お一人につき1席分のポイントを付与します。    |
| 中込黄名 多須                            | 千葉ロッテマリーンズ               | _                  | E. Yolkt                                              |
| 中込者名力ナ 必須                          | チバロッテマリーンズ               |                    |                                                       |
| 郵便香号(ハイフンなし) 参加                    | 2618587                  | トラブル防止の為、チケットは申込者様 | (へ配送します。やむを得ない理由でチケット送付先を変更する場合は、下記へご連絡ください。          |
| 都道府県 必須                            | 千葉県                      |                    | マリーンズ・インフォメーションセンター                                   |
| 市区町村 必須                            | 千葉市美浜区                   |                    | info@marines.co.jp<br>0120-110026<br>受付時間 10:00~17:00 |
| 町名・番地 必須                           | 美浜1                      |                    | ※土日祝日のホームゲーム非関催日は休み                                   |
|                                    | $\sim$ $\sim$ $\sim$ $<$ |                    |                                                       |

### 各手続きに進む

申込内容、購入金額、お支払い方法、オプションなどを確認いただき、注意事項に承諾いただいたうえで、手続きに進んでください。

| ለለብጥ - አንን - ኮሞሏት የነፃ &                                         | ※シーズンシードチカットのお居けについて、ご人金雑認後、2024年2月下旬頃(シーズンクーボンは2月上旬頃)から、ご指定の送付先へシ<br>ーズンシー・チケットをお属けします。<br>※つかいて、ませた等人になる人が生いす。                                                        |
|-----------------------------------------------------------------|----------------------------------------------------------------------------------------------------|
| 中込情報、中込内容をご確認いたださ、お支払い方法、オプションを選択ください。                          | ※メリシュールは天気となら場合かのりまう<br>※ご入金後は、お客様都合によるキャンセル・適品・交換はできません。                                                                                                    |
| 中込骨頂線                                                           | A                                                                                                    |
| ※ 受付期間中は申込者情報の変更が可能です。                                          | 注意事項確認のうえ同意チェックのうえで中込売了手続きを行ってください                                                                                                    |
|                                                                 | 2024年 千葉ロッテマリーンズ シーズンシート 利用機約書                                                                                                    |
| 申込者名 千葉ロッテマリーンズ                                                 | 株式会社千葉ロッテマリーンズ                                                                                                    |
| E-MAIL marines@                                                 | (2023年9月)                                                                                                    |
|                                                                 | 主規約は、株式会社千賞ロウマリーンズ(以下主催金という)が主催する2020マリンスタジアムにおけるパワノペタ・リーグ公式戦、セノ(交流戦/クライマクスシリ<br>ーア、ローンパーブ、ナーミスの−ディ、ナーゴン明日キョケバッビア地帯空スス(300×00年間のロラフⅡーンブン/ローブンパルムにの様子、利用に整けるスペルセン打使制成や少人 |
| 申込内容                                                            | ✓ 同意する                                                                                                    |
| ※ 確定金額は国際位置決定後にご準結します。<br>※ チケットお園100時の送料は株式会社千葉ロップマリーンズが発見します。 | ( Ro 2009814216                                                                                                    |

### STEP.5 申込手続きを完了する

|      | 中込情報                                         |   |                        | 申込来搭款                                                       |
|------|----------------------------------------------|---|------------------------|-------------------------------------------------------------|
| 中込日時 | 2023/08/05 12:46:40<br>A99000120230805124640 |   | 受付期間中は申込者情報(           | 0変更が可能です。                                                   |
|      |                                              | * | 確定金額は座席位置決定後           | 幸込内容<br>後にご道筋します。<br>株式会社十千星ロッケマリーンズが色印します。                 |
|      |                                              |   | 継続席情報                  | スターボックス・ペア 2 名席(S2) 3塁倒 15列 2席 792,000円 ✔                   |
|      |                                              | 3 | 萊席情報                   | スターボダンス・セントラルノアイナ 5 名序(LF) 3 至前 CF30 5 席 2,040,000円 ♥<br>無し |
|      |                                              | 3 | an the calls also also |                                                             |

申込手続き完了後、申込完了メールが自動配信されます。

また申込完了画面上の「TOPへ戻る」を選択いただくと申込内容を確認することができます。必要に応じて、印刷など行ってください。 ※申込後は変更できませんのでお気をつけください。

以上で手続きは終了です

申込後から順次、選択されたお支払い方法に関する案内を行います。 今しばらくお待ちください。